## New York City College of Technology

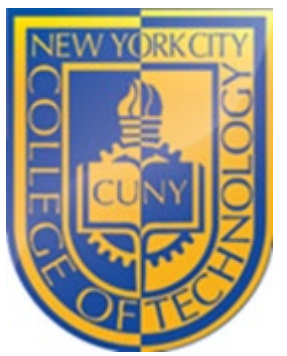

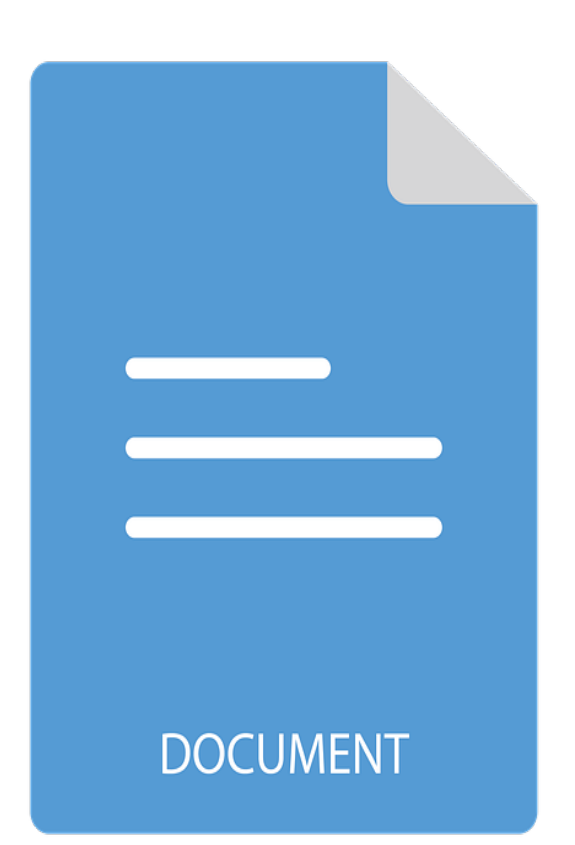

# Student Document Upload

INSTRUCTIONS TO UPLOAD IMAGES AND FILES TO THE STUDENT REPOSITORY IN CUNYFIRST

City Tech Admissions Office Document | October 11, 2022

#### Step 1

Please use a computer. Log into your CUNYfirst account and navigate to the **Student Center**. Locate and click on **Student Tools**.

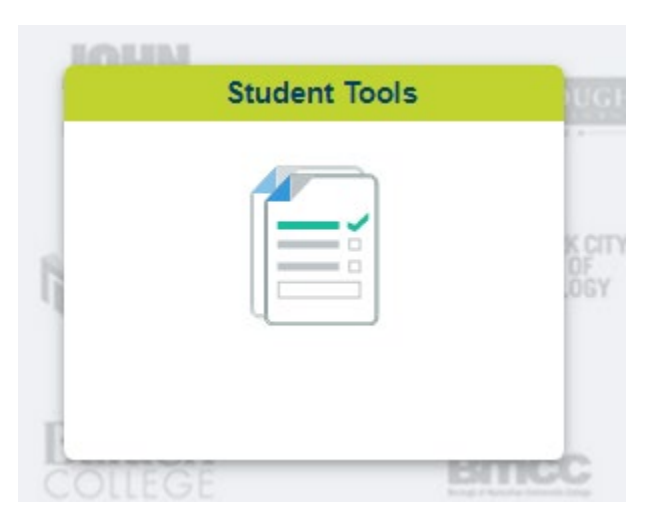

You will be directed to the following screen.

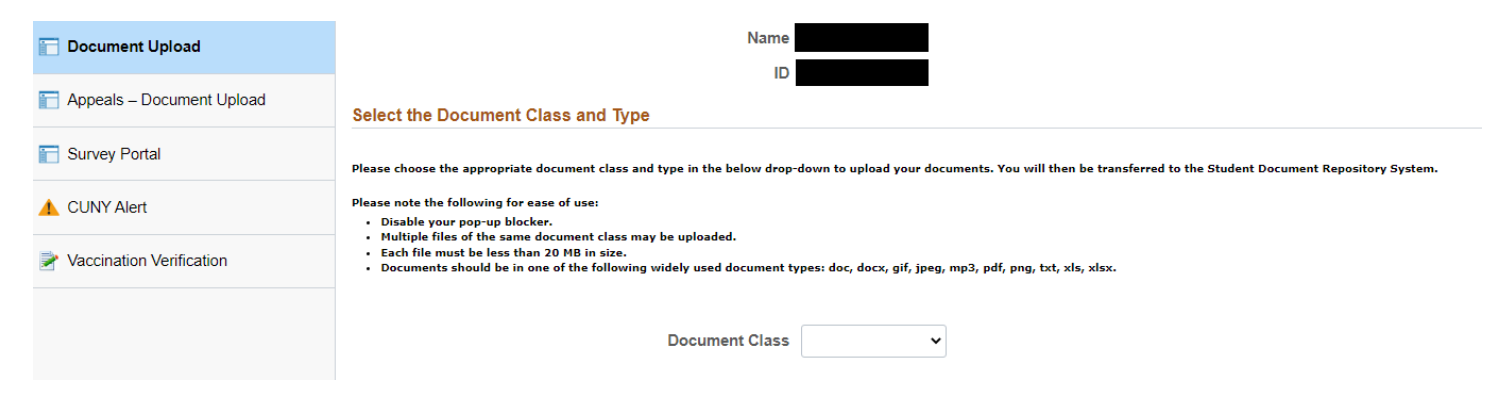

#### Step 2

Select Admissions as the Document Class.

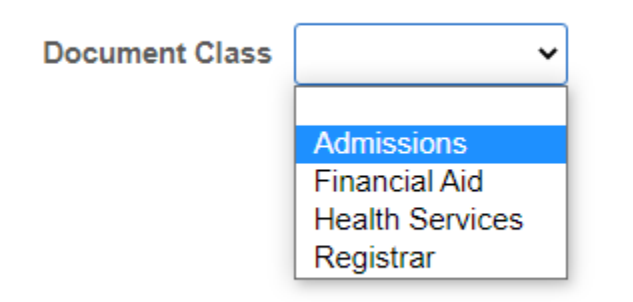

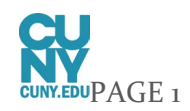

#### Step 3

If uploading **MMR and Meningitis**, select **Immunization Record** as the Document Type. If uploading your **high school diploma** Select **Miscellaneous** / **Other** as the Document Type. For all other documents, please select the appropriate type.

| Document Class | Admissions ~                                                                                                    |
|----------------|----------------------------------------------------------------------------------------------------|
| Document Type  | Citizenship / Immigration<br>Date of Birth<br>DD214 or Proof of Vet Status<br>Gender Update<br>Immunization Record<br>Marriage License<br>Miscellaneous / Other<br>Name Change<br>NYS/NYC Residency<br>Proof of Licensure<br>Social Security Number/TIN<br>Tax Documentation |
|                |                                                                                                    |

#### Step 4

Click the GO! Button.

| Document Class | Admissions ~          |     |
|----------------|-----------------------|-----|
| Document Type  | Miscellaneous / Other | ~ ⊗ |
|                |                       |     |

Click OK when you see the message below.

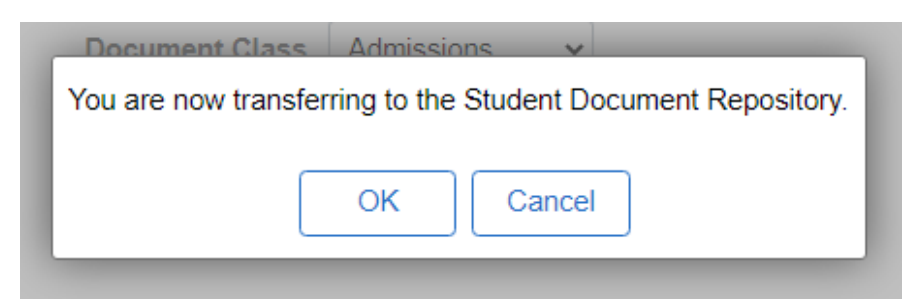

You will be redirected to the Student Documents Repository.

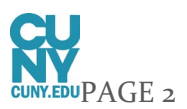

### Step 5

The login screen should already be populated with your login in credentials. If you don't see it, you can type your Firstname.LastnameXX (XX is the last 2 digits of your CUNYfirst ID). You must use your CUNYfirst password.

| Welcome to Student Documents |      |
|------------------------------|------|
| Repository                   |      |
| User name:                   |      |
| Jane.Doe00                   |      |
| Password:                    |      |
| Log In                       | IBM. |

#### Step 6

Click on **Choose Files.** Select your file(s) and then click **Add** at the bottom right of your screen.

| - General         |                              |
|-------------------|------------------------------|
| * Entry template: | Add Post Admission Documents |
| * File name:      | Choose Files No file chosen  |
|                   | Add                          |

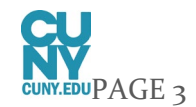

Cancel

When you upload your document, you will see the message below. Click Close.

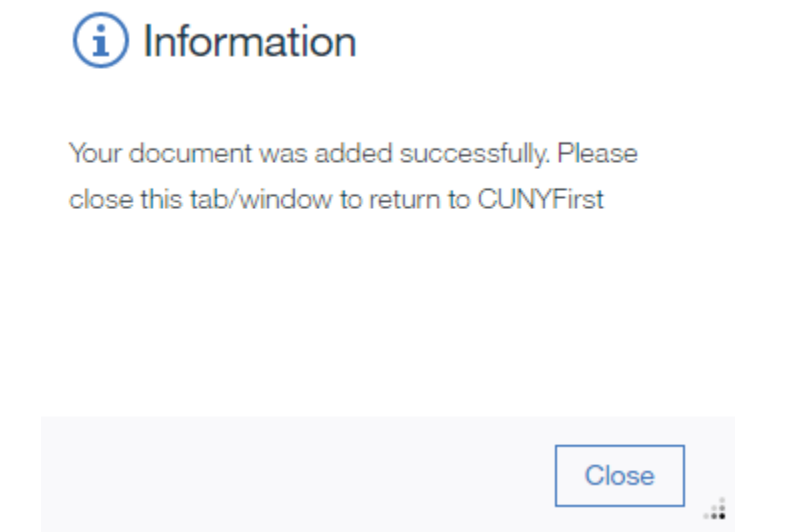

#### Important!

Reach out to <u>Admissions@citytech.cuny.edu</u> when you are done with your upload to let us know.

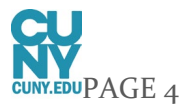